#### How to Send an Email to a Global Address Group

- 1. Sign into your gmail account
- 2. Click Groups

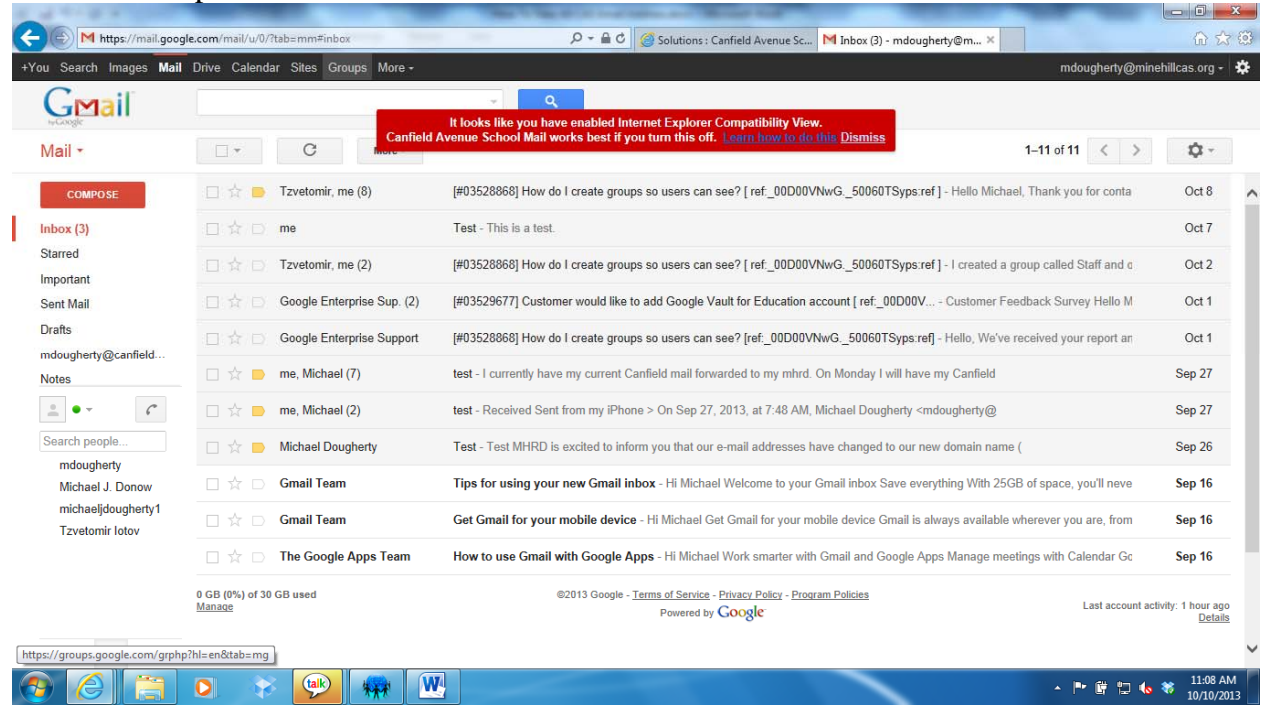

### 3. Click My Groups

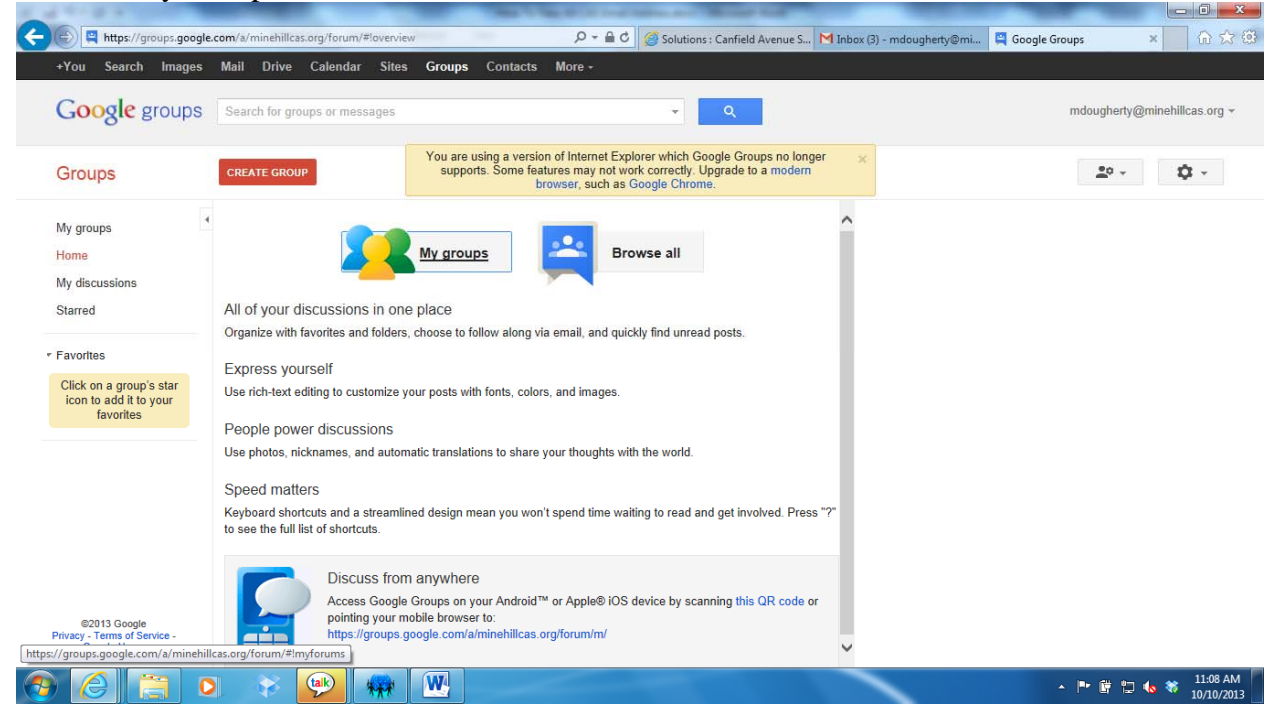

- 4. A list of the groups you are associated with will appear
- 5. Click the Group Name

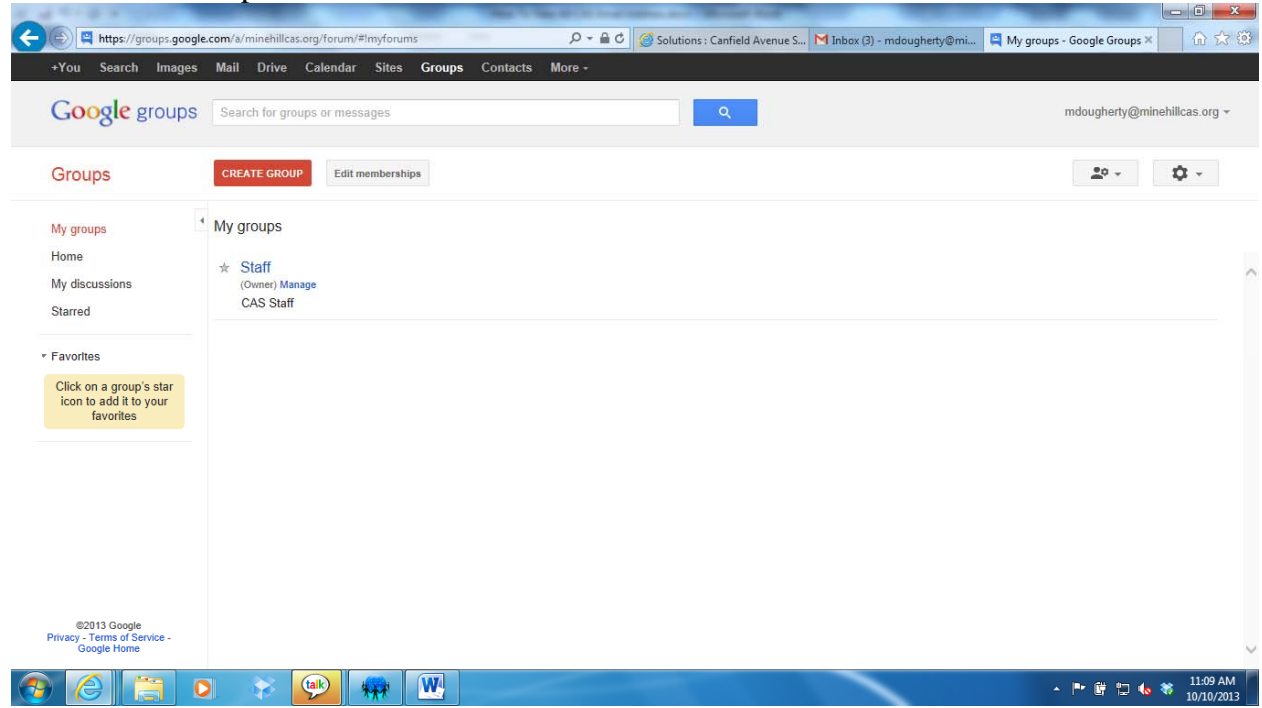

#### 5. Click New Topic

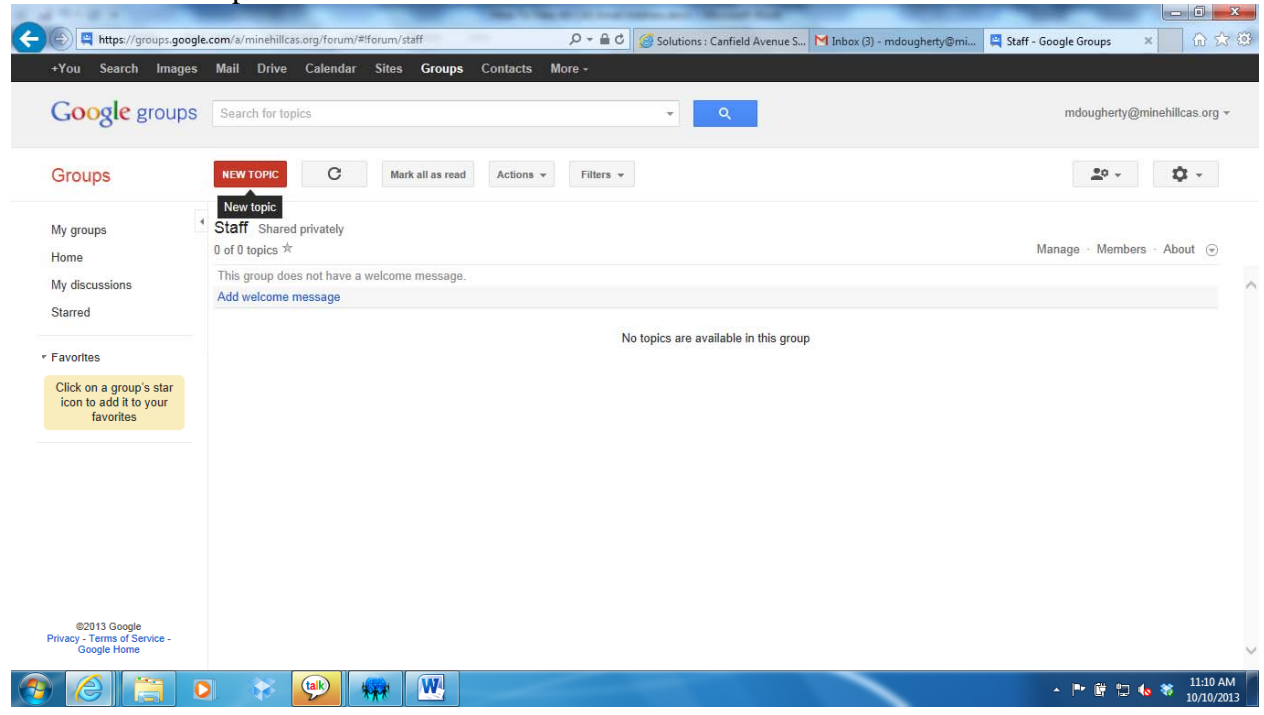

# 6. Type a subject

- 7. From the Type of post dropdown, there are two options.
  - a. Start a discussion this is used for collabaration and a message board

b. Make an announcement – this is to send out a mass email to the group. Check Lock in middle of the screen so no one can alter your message

| Imply / groups google.com/ // minkhilds.com/ / forum / filter / groups Contacts More -       You Search for topics   Coogle groups      Staff   by discussions   Starf   by discussions   Staff   by discussions   Staff   by discussions   Staff   by discussions   Staff   by discussions   Staff   by discussions   Staff   by discussions   Staff   by discussions   Staff   by discussions   Staff   by discussions   Staff   by discussions   Staff   by discussions   Staff By an other bogger discussions Starf discussion Display at the top Lock Cock Expland Coch Coch<                                                                                                    |                                                                |                                               |                |                               |                             |                 |                  |
|----------------------------------------------------------------------------------------------------|----------------------------------------------------------------|-----------------------------------------------|----------------|-------------------------------|-----------------------------|-----------------|------------------|
| You Search Image Mail Drive Calandar Sites Groups Contacts More-                                                                                                    | https://groups.google                                          | .com/a/minehillcas.org/forum/#!newtopic/staff | 0- A C         | Solutions : Canfield Avenue S | M Inbox (3) - mdougherty@mi | 📮 Google Groups | × 60 8           |
| Cocke groups     Staff   by groups   w discussions   tared     Staff   By     By     me (Michael Dougherty)*   Subject   Type of post   Interactions   Charlen a discussion   Make an announcement   Make an announcement   Make an announcement     Make an announcement     Morrison and it to your                                                                                                    | You Search Images                                              | Mail Drive Calendar Sites Groups Contac       | ts More -      |                               |                             |                 |                  |
| Choops   Av groups   tone   Av groups   tone   Av discussions   started   Subject   Type of post   Staff advocument   Normal                                                                                                    | Google groups                                                  | Search for topics                             |                | <b>→</b> Q                    |                             | mdougherty@     | )minehillcas.org |
| Aly groups   And discussions   Starred   'avorties   Click on a group's star   for the add it to your   favorties                                                                                                    | Groups                                                         | POST Discard                                  |                |                               |                             | <u>•</u> 0 -    | <b>\$</b> -      |
| My discussions   Starred     avorites     Click on a group's star   favorites     Click on a group's star     Start a discussion   Make an announcement     Nermal     Start a discussion     Make an announcement     Nermal     Start a discussion     Ar dr at Link i= :: :: :: :: :: :: :: :: :: :: :: :: ::                                                                                                    | √y groups<br>Home                                              | Staff                                         |                |                               |                             |                 |                  |
| Favorites<br>Click on a group's star<br>favorites<br>Type of post<br>Start a discussion<br>Make an announcement<br>Normal<br>Normal<br>Normal<br>Click on a group's star<br>favorites<br>Normal<br>Normal<br>Click on a group's star<br>favorites<br>Normal<br>Click on a group's star<br>favorites<br>Normal<br>Click on a group star<br>favorites<br>Normal<br>Click on a group star<br>favorites<br>Normal<br>Normal<br>Norm | My discussions<br>Starred                                      | By me (Michael Dougherty) +<br>Subject        |                |                               |                             |                 |                  |
| Click on a group's star<br>icon to add it to your<br>favorites<br>Normal Start a discussion<br>Make an announcement<br>Normal Ar Or a Link IE IE IE IE IE IE IE I A                                                                                                    | avorites                                                       | Type of post Start a discussion -             | Display at th  | e top                         |                             |                 |                  |
|                                                                                                    | Click on a group's star<br>icon to add it to your<br>favorites | Attach a file     Make an announcement        |                |                               |                             |                 |                  |
| S2013 Google<br>Wazy - Terms of Service -<br>Google Home - Control - Control - Con                                                                                                    |                                                                | Normal                                        | <u>A</u> - Ø - |                               | ₫ " ■ ■ ■                   | <b>I</b>        |                  |
|                                                                                                    | ©2013 Google                                                   |                                               |                |                               |                             |                 |                  |
|                                                                                                    | rivacy - Terms of Service -<br>Google Home                     |                                               |                |                               | _                           |                 | 11-11            |

## 8. Click Post

| 🗲 🕘 🗳 https://groups.google.                                   | com/a/minehillcas.org/forum/#!newtopic/staff            | P ← A C Solutions : Canfield Avenue S                                                                        | M Inbox (3) - mdougherty@mi | 📮 Google Groups 🛛 🗙 🕄            |
|----------------------------------------------------------------|---------------------------------------------------------|----------------------------------------------------------------------------------------------------|-----------------------------|----------------------------------|
| +You Search Images                                             | Mail Drive Calendar Sites Groups Contacts               | More -                                                                                                    |                             |                                  |
| Google groups                                                  | Search for topics                                       | ₹ Q                                                                                                    |                             | mdougherty@minehillcas.org +     |
| Groups                                                         | POST Discard                                            |                                                                                                    |                             | 2º - \$                          |
| My groups                                                      | Post<br>Staff                                           |                                                                                                    |                             |                                  |
| My discussions<br>Starred                                      | By me (Michael Dougherty) +<br>Subject New email system |                                                                                                    |                             |                                  |
| <ul> <li>Favorites</li> </ul>                                  | Type of post Make an announcement -                     | Display at the top 🗹 Lock                                                                                    |                             |                                  |
| Click on a group's star<br>icon to add it to your<br>favorites | C Attach a file Add Cc                                  |                                                                                                    |                             | T                                |
| ©2013 Google<br>Privacy - Terms of Service -<br>Google Home    | Please update your sites that use your old email addres | <u>11</u> , <u>2</u> , <u>1</u> , <u>1</u> , <u>1</u> , <u>1</u> , <u>1</u> , <u>1</u> , <u>1</u> , <u>1</u> |                             | **                               |
|                                                                | 🛛 😵 👳 🗰                                                 |                                                                                                    |                             | ▲ 📴 🛱 🏷 😽 11:14 AM<br>10/10/2013 |

9. An email notification will be sent out to all users in the group